| 大項目                                  | 小項目①            | 小項目2  | <b>質問</b>                                                                                               |                                                                                                    | 更新日           | No.   |
|--------------------------------------|-----------------|-------|----------------------------------------------------------------------------------------------------|----------------------------------------------------------------------------------------------------|---------------|-------|
| 新<br>規<br>、<br>変<br>更<br>、<br>事<br>前 | 接続の同意を証する書<br>類 | 添付書類  | 電力会社の接続の同意を証する書類とは、具体的に何ですか?                                                                            | エネ庁のなっとく!再生可能エネルギーのホームページに一覧表が掲載されています。<br>http://www.enecho.meti.go.jp/category/saving_and_new/saiene/kaitori/dl/legal/fit_low.pdf<br>(2018年12月1日より、接続の同意を証する書類の申請時の添付は必須となりましたので、ご注意下さい)                                                                                                    | 2018/<br>8/31 | 1-1-1 |
| 新<br>規<br>、<br>変<br>更                | 事業者             | 入力方法  | 事業者を連名で申請する場合、どのように入力しますか?                                                                              | 太陽一郎、太陽花子の連名の場合<br>姓の欄 : ①太陽 ②太陽<br>名の欄 : ①一郎 ②花子<br>※事業者を連名で申請する場合は、電力会社との契約も連名になっている必要があります。                                                                                                    |               | 1-2-1 |
| 新<br>規<br>、<br>変<br>更                | 事業者             | 添付書類  | 事業者が公共法人(市区町村)の場合は建物の登記簿がありませんが、どんな書<br>類が必要ですか?                                                        | <ul> <li>戸籍謄本 ⇒ 不要です</li> <li>印鑑証明 ⇒ 公印規程</li> <li>不動産登記簿 ⇒ 建物の登記が無ければ土地の登記簿を提出</li> <li>建築物所有者の同意書 ⇒ 新築なら建築確認済証/既築なら設置業者との設置工事契約書</li> </ul>                                                                                                    |               | 1-2-2 |
| 新規、変更                                | 事業者             | 添付書類  | 建物登記簿謄本はWeb謄本で可能でしょうか?                                                                                  | Web謄本を添付のうえ、申請した場合、不備になります。<br>2020年度より、10-50kWの新規申請について地域活用要件(自家消費30%等)の制約が付きました。結果、本来は10kW以上の案件を10kW未満に分割して申請される案件が多発しました。<br>2021年度に10kW未満の分割確認を開始していましたが、締め切り前に集中して申請があること、及び、10kW未満は1年間の運転開始期限があることから、同類の案件で、年度末に地方自治体<br>との問題が発生し、新聞にも掲載されるほどの社会問題になっております。<br>上記の結果、2022年1月28日の調達価格等算定委員会にて「残された論点」として、10kW未満分割の対応として、需要場所の建物<br>謄本の確認を新規申請時より、強化することとなりました。これに伴い、建屋謄本の確認は2022年度より、新規申請から確認を強化されています。                                                                                                    | 2023/5/25     | 1-2-3 |
| 新規・変更・事前・事後                          | 事業者             | 手続き方法 | 事業者が未成年者となる場合はどうすればよいですか ?                                                                              | <ul> <li>事業者が未成年の場合には、親権者または未成年後見人の書類が別途必要になります。親権者または未成年後見人が代理人となり<br/>手続きをお願いします。</li> <li>・親権者存命の場合</li> <li>①親権者の同意書(右記の内容が記載されている事:作成日、「事業者(甲とする)及び事業者の法定代理人(乙とする)は制度を理解し、乙は甲の法定代理人として太陽光設備の申請内容に同意いたします」等の文言。、甲(事業者)の氏名、現住所、生年<br/>月日、乙(親権者/代理人)の氏名、現住所、生年月日、甲との続柄、実印)</li> <li>②親権者の印鑑証明書</li> <li>・親権者が不在の場合</li> <li>①未成年後見人であることを証する書類(家庭裁判所などから発行されたもの)</li> <li>②未成年後見人の同意書(右記の内容が記載されている事:作成日、「事業者(甲とする)及び事業者の法定代理人(乙とする)は制度を理解し、乙は甲の法定代理人として太陽光設備の申請内容に同意いたします」等の文言。、甲(事業者)の氏名、現住<br/>所、生年月日、乙(未成年後見人/代理人)の氏名、現住所、生年月日、甲との続柄、実印)</li> </ul> | 2020/<br>6/5  | 1-2-4 |
| 新規・変更・事前・事業                          | 事業者             | 入力方法  | 外国人でミドルネームがある場合、どのように入力すればよいか?                                                                          | 姓の欄か名の欄のどちらかに、ミドルネームを入力してください。ミドルネームと名前の間には空欄をあけてください。                                                                                                    |               | 1-2-5 |
| <br>新<br>規<br>、<br>変<br>更            | 所有権             | 入力方法  | 事業者はAさんで申請しますが、建物の名義はAさんとBさんの共有です。この場合、自己所有、他人所有、他者との共有のどれを選べばよいですか?                                    | 「他者との共有」を選択の上、Bさんの同意書を作成し、印鑑証明と合わせて提出してください。                                                                                                    | 2019/<br>7/8  | 1-3-1 |
| 新<br>規                               | 所有権             | 添付書類  | 発電設備の設置場所の無償使用に関する同意書、委任状などのフォーマットがどこに<br>あるのかわかりません。                                                   | 以下のエネ庁のなっとく!再生可能エネルギーのホームページからダウンロードしていただけます。<br>http://www.enecho.meti.go.jp/category/saving_and_new/saiene/kaitori/fit_nintei.html<br>※ページの真ん中あたりまでスクロールしてください。「提出書類について」にリンクがございます。<br>「電子申請」「紙申請」は、タグで別れていますので注意して下さい。<br>JP-ACのHPにの電子申請に必要な添付資料に、必要な書式をまとめております。<br>http://ip-ac-info_ip/electronicapplication/                                                                                                    | 2021/<br>6/23 | 1-3-2 |
| 新<br>規<br>、<br>変<br>更                | 所有権             | 添付書類  | 他人所有の土地/建物に設置をしますが、所有者が亡くなっています。「法定相続人<br>全員の同意書」を作成しますが、フォーマットはありますか ?                                 | http://jp-ac-info.jp/electronicapplication/                                                                                                    | 2021/<br>6/23 | 1-3-3 |
| 新規                                   | 所有権             | 添付書類  | 他人所有の土地/建物に設置をしますが、所有者が亡くなっているため、同意書およ<br>び印鑑証明書がありません。                                                 | <ul> <li>土地/建物の登記の名義を、相続人の名前に変更した上で申請していただければスムーズです。</li> <li>登記の名義をまだ変えていない場合は以下を提出してください。</li> <li>①被相続人(亡くなられた方)の戸除籍謄本</li> <li>②法定相続人全員の戸籍謄本又は法務局より発行された法定相続情報(法定相続情報があれば①は不要)</li> <li>③法定相続人全員の印鑑証明書</li> <li>④遺産分割協議書又は相続人全員の同意書</li> </ul>                                                                                                    | 2020/<br>6/5  | 1-3-4 |
| 新<br>規<br>、<br>変<br>更                | 所有権             | 添付書類  | 他人所有の建物で申請をします。建物の登記簿謄本に加えて、建物の名義人の同<br>意書が必要ですが、名義人が既に亡くなっている場合はどうすればよいですか?                            | <ul> <li>①被相続人(亡くなった方)の戸除籍謄本</li> <li>②法定相続人全員の戸籍謄本又は法務局より発行された法定相続情報(法定相続情報があれば①は不要)</li> <li>③法定相続人全員の印鑑証明</li> <li>④遺産分割協議書又は法定相続人全員の同意書</li> <li>⑤建物の登記簿謄本</li> </ul>                                                                                                    | 2020/<br>6/5  | 1-3-5 |
| 新規、変更、事前                             | 設備住所            | 入力方法  | 設備の所在地の住所が複数にまたがっていますが、ひとつの地番しか記載されていません。<br>システムで申請するときもひとつの地番だけでよいですか?                                | 設備の所在地が複数にまたがっている場合は、システム上では全て入力してください。認定書には代表地番しか記載されませんので、電力<br>会社からの接続の同意を証する書類に記載されている地番を「代表地番」としてください。                                                                                                    | 2021/<br>6/23 | 1-4-1 |
| 新<br>規                               | 設備住所            | 入力方法  | 電力会社の設備所在地にはマンション名が入っていたので、同じ様に発電設備の所在<br>地にマンション名をいれたら不備になりました。どのように修正すればよろしいでしょうか?                    | 発電設備の設置場所欄には住所のみ入力となりますので、建物名・部屋番号・階数は削除していただき、「発電設備の名称」欄にご入力ください。                                                                                                    | 2021/<br>6/23 | 1-4-2 |
| 新規                                   | 設備住所            | 手続き方法 | 屋根置き/新築で、住居表示がまだ確定していません。どのように手続きをすればよいで<br>すか ?                                                        | 住居表示が確定していない場合は、電力会社との接続契約は地番で申請してください。<br>また、再生可能エネルギー電子申請のシステムの設備の所在地も、地番を入力してください。その際、番地の後に「(住居表示未確<br>定)」という文言を追記してください。<br>認定取得後、住居表示が確定したら、事前変更にて設備の所在地を変更してください。(添付書類として、役所から発行される「住居番<br>号付定通知書」が必要です)                                                                                                    | 2019/<br>2/12 | 1-4-3 |
| 新規、<br>変更、<br>事前                     | 設備住所            | 手続き方法 | 設備所在地を住居表示で申請すると、登記簿上の住所(地番)と相違してしまいま<br>す。問題はありますか?<br>登記の住所(地番)と住居表示が同一である証明は必要ですか?<br>※住居表示が確定している場合 | 住居表示と登記の住所が相違していても問題ありません。住居表示のほうで申請してください。(地番で申請してしまうと、電力会社から<br>住居表示に変更するよう要請され、後で事前変更をしていただく必要が生じる可能性があります)。<br>※今後の審査で、住居表示と登記上の住所が同一である証明書を求める可能性もあります。                                                                                                    |               | 1-4-4 |

| 新規                                   | 設備住所   | 手続き方法 | 既築の建物ですが、建物の登記をしていません。登記をしないと申請できませんか?                                       | 登記できる建物であれば、登記後に、建物登記簿を一緒に申請をしてください。<br>カーボート・倉庫・小屋等で、建物登記できない場合には、その建物が建っている土地の登記簿謄本を提出してください。<br>システムの入力は「建物」を選択してください。建物の種類は「その他」を選択し、その下の欄にカーボート等、詳細を記載してください。尚、<br>設置形態の「その他選択」の際、登記できない建物に対して、追加の書類を審査から求められる可能性があります。<br>※2022年度より、建屋謄本の確認は新規申請から確認を強化されています。<br>(詳細は1-2-3を参照)<br>注) 建物の登記を行っていないで土地の登記簿謄本で申請した場合、「分割と判断しない事例」にある「住宅、工場、店舗(不動産登<br>記法における建物の要件を満たしている建物)」には該当しませんので、ご注意をお願いします。 | 2022/<br>5/25  | 1-4-5 |
|--------------------------------------|--------|-------|------------------------------------------------------------------------------|----------------------------------------------------------------------------------------------------|----------------|-------|
| 新<br>規<br>・<br>変<br>更                | 蓄電池    | 手続き方法 | 押上効果無しの蓄電池を設置するにあたり、構造図・配線図の提出が必要ですが、<br>書類の作成はどこに依頼すればよいですか?                | 蓄電池のメーカーがJP-AC提出用に作成している「構造図」「配線図」を入手の上、提出してください。<br>※蓄電池メーカーが作成した、押上げ効果の有無が判定できる資料が必要です。ハウスメーカー等の図面では証明になりません。                                                                                                    | 2020/<br>6/5   | 1-5-1 |
| 新<br>規<br>、<br>変<br>更<br>新           | 蓄電池    | 手続き方法 | 押上効果の無い蓄電池の構造図と配線図について。申請IDの記入は必要ですか?                                        | 申請IDの記入は必要ありません。<br>(2017年4月よりフォーマットが変更され、事業者氏名のみ記入となっています)                                                                                                    | 2020/<br>6/5   | 1-5-2 |
| 利<br>規<br>、<br>変<br>更<br>、<br>事<br>前 | 分割、重複  | その他   | 計画が分割と判定されるか否か、申請をする前に確かめたい。公図や謄本を送るの<br>で、電話で教えてもらえますか?                     | コールセンターでは実際に審査を行っている者が対応しているわけではないので、分割についての一般的なご説明、判断基準等のお伝えは<br>できますが、個別の計画について分割可否か判断を下すことはできません。<br>公図や謄本がお手元にご用意できましたら、システムにて申請してください。専門の担当者が審査の上、必要に応じてメールやお電話にて<br>ご連絡を差し上げます。                                                                                                    | 2017/<br>10/31 | 1-6-1 |
| 新<br>規<br>、<br>変<br>更                | その他    | 添付書類  | 「発電設備の内容を証する書類」とは何ですか?                                                       | 太陽光設備の場合は、パワーコンディショナの仕様書になります。<br>カタログやJET認証書でも可能です。必ずメーカー名と型式に印を付けて、わかるようにしておいてください。<br>また、複数の種類がある場合は、複数型式分添付ください。                                                                                                    | 2020/<br>6/5   | 1-7-1 |
| 新<br>規<br>、<br>変<br>更                | その他    | 添付書類  | 「事業実施体制図」のフォーマットはどこですか?<br>低圧(50kw未満)なので、資本関係者や出資者などの項目に何を書いてよいのか<br>わかりません。 | エネ庁のなっとく!再生可能エネルギーのホームページ(添付書類の参考様式等)からダウンロードしてください。         http://www.enecho.meti.go.jp/category/saving_and_new/saiene/kaitori/fit_nintei.html         該当なしの項目には、「該当なし」と記載しておいてください。         (事業実施体制図のフォーマットから上記項目や図を削除しないでください)         JP-ACのHPにの電子申請に必要な添付資料に、必要な書式をまとめております。         http://jp-ac-info.jp/electronicapplication/                                                                 | 2021/<br>11/25 | 1-7-2 |
| 新規、変更、事前、事後                          | その他    | 添付書類  | 実印を押印している書類は提出していないのに、印鑑証明書が必要なのはなぜです<br>か ?                                 | 印鑑証明書はご本人様しか取得できないものなので、間違いなくご本人がこの手続きを了解しているという証として提出をお願いする場合<br>もあります。                                                                                                    | 2017/<br>11/10 | 1-7-3 |
| 新規、変更、事前、事後                          | その他    | 入力方法  | 法人の代表者名、保守点検責任者名は、役職名だけでは不備になりますか?                                           | 法人の代表者名には必ず個人名を入力してください。<br>保守点検責任者の欄が、2019年4月より変更され、法人・個人の区分や責任者氏名欄などが増えました。抜けが無い様に記入下さ<br>い。<br>(役職名は、役職が無い場合は「保守点検担当」や「一般社員」などの表現でかまいません。)                                                                                                    | 2019/<br>7/8   | 1-7-4 |
| <br>新<br>規<br>、<br>変<br>更            | その他    | 入力方法  | 「保守点検及び維持管理計画」は、どのように入力すればよいですか?                                             | <ul> <li>①いつ、②どこで、③誰が、④何を点検するのか。具体的にわかるように記載をお願いします。</li> <li>例) ①20年の売電期間中、年に1回、②現地にて、③事業者が、④パネル、架台(屋根の場合は雨漏りなど)、周辺環境の目視点検、配線、パワコンの目視および測定をし、異常を確認した場合は速やかに対処を行う。</li> </ul>                                                                                                    |                | 1-7-5 |
| 新<br>規<br>新                          | その他    | 入力方法  | 廃止日は必ず入力しなければならないのですか? 具体的な廃止日はまだ決まっていません。                                   | 目安として入力していただいておりますので、実際の廃止日でなくても結構です。10年後、20年後などの未来日の日付を入力ください。                                                                                                    |                | 1-7-6 |
| 利規、 変更、 事前、 事後                       | その他    | 入力方法  | 特殊な漢字、字体は入力できますか?                                                            | JIS第2水準の漢字までは入力可能です。<br>それ以外の漢字の場合は、常用漢字もしくはカタカナに直して入力してください。<br>※電子入力できても、認定書には□で表示されることになりますのでご注意ください。                                                                                                    | 2021/<br>6/23  | 1-7-7 |
| 新規、変更、事前、事後                          | その他    | 入力方法  | ふりがなに「ヴ」という文字は入力できますか?                                                       | 入力できません。音の近い「ブ」や「ベ」などバ行の文字に置き換えて入力をお願いします。                                                                                                    | 2020/<br>6/5   | 1-7-8 |
| 新<br>規                               | 複数需要場所 | 定義    | 複数需要場所とは何ですか?                                                                | 電気の需要場所としては分かれている隣接する複数の建物の屋根に太陽光発電設備を設置する場合、それらの太陽光発電設備を電<br>線路でつなぎ、一個の発電設備として設備の認定を受け、電気事業者との系統連系は一か所として売電する方法を言います。                                                                                                    | 2018/<br>3/23  | 1-8-1 |
| 新<br>規                               | 複数需要場所 | 手続き方法 | 複数需要場所の申請はどのようにすればよいですか?                                                     | 「設備の所在地」に複数の建物の所在地を全て記入し、その末尾に「(複数需要場所)」と入力してください。<br>また、それぞれの建物の所有者が同一であることを確認するため、登記簿謄本を提出してください。新築等で未登記の場合は、①工事請<br>負契約書、②建物の配置図を提出。                                                                                                    | 2018/<br>3/23  | 1-8-2 |
| 新<br>規                               | 複数需要場所 | 手続き方法 | 新規申請をしたら、複数需要場所ではないのに、「複数需要場所かどうかの確認の不<br>備メール」が届きました。どうすればよいですか?            | 登記簿の最後のページの欄外に「複数需要場所」との記載をお願いします。<br>登記簿謄本で建物が複数確認できた場合は、複数需要場所かどうかの確認が必ず入ります。<br>複数需要場所に該当しない場合は、あらかじめ謄本の最後のページの欄外に「複数需要場所ではありません」と記載いただいた上で提出<br>してください。                                                                                                    | 2018/<br>3/23  | 1-8-3 |
|                                      | 事業譲渡   | 手続き方法 | 太陽光発電の事業譲渡をしたいのですが、手続き方法を教えてください。                                            | JPEA代行申請センターのホームページに手続き方法をまとめたページがございます。下記のページをご覧ください。<br>TOPページ ⇒ 名義変更(事業譲渡、相続等)のお手続きについて<br>http://jp-ac-info.jp/name_change/                                                                                                    |                | 2-1-1 |
| 変<br>更                               | 事業譲渡   | 添付書類  | 事業譲渡です。<br><変更内容ごとの変更手続きの整理表>には「譲渡証明書」とありますが、規定の<br>フォーマットはありますか?            | なってい母エロリ服エイルキーのハームハーンにフォーィットかめります。<br>https://www.enecho.meti.go.jp/category/saving_and_new/saiene/kaitori/fit_change_d.html<br>JP-ACのHPにの電子申請に必要な添付資料に、必要な書式をまとめております。<br>http://jp-ac-info.jp/electronicapplication/<br>自作の証明書でも受付可能です。<br>①日付、②設備ID、③設備の所在地、④譲渡人の名前と⑤住所、⑥譲受人の名前と⑦住所を盛り込み、譲渡人および譲受人の実<br>印を押印の上、作成をお願いします。                                                                           | 2021/<br>6/21  | 2-1-2 |

| 変更                                   | 事業譲渡 | 手続き方法               | 事業譲渡の際に提出した建物謄本(地番)と申請データ(住居表示)が異なって<br>いると不備が出ました。<br>地番と住居表示を紐づけるために住居番号付定通知書が必要との事ですが、役所に<br>確認したところ、この種の書類は発行されないとの事です。<br>代わりになる書類はありますか? | <ul> <li>①公図 + 住居表示地図(役所発行であることが分かること)</li> <li>②公図 + 住居表示台帳(役所発行であることが分かること)</li> <li>③公図 + ゼンリンの住宅地図もしくはブルーマップ(ゼンリン発行であることがわかること)</li> <li>*建物の屋根に設置している場合は建物の登記簿謄本、地上に設置している場合は土地の登記簿謄本が必要となります。</li> <li>※但し、付定通知書(地区により名称が変わる場合があります)が発行可能な場合は、原則として提出をお願いいたします。付定通知<br/>書が出せない場合は、上記の書類を代わりに提出して頂きますが、審査結果により、更に追加書類を要求させていただくことがあります。</li> </ul>                                                                                                    | 2021/<br>11/13 | 2-1-3 |
|--------------------------------------|------|---------------------|----------------------------------------------------------------------------------------------------|----------------------------------------------------------------------------------------------------|----------------|-------|
| 変更                                   | 蓄電池  | 手続き方法               | 2018年度までに認定を受けた10KW未満の認定設備です。<br>蓄電池またはエネファームを設置しようと思います。「発電設備区分」は、何を選択すれ<br>ばよいですか?(F設備以外)                                                    | <ul> <li>変更認定申請で手続きをしてください。</li> <li>(発電設備区分」は以下のページで確認して、プルダウンで選択して下さい。</li> <li>https://www.fit-portal.go.jp/servlet/servlet.FileDownload?file=01528000003UxPKAA0</li> <li>1 「変更内容」を「蓄電池にかかわる事項(構造図・・・有無)の変更」にチェックをいれて下さい。</li> <li>2 ①押上効果なし:「発電設備区分」は、「10KW未満(太陽光発電設備のみ)」を選択してください。</li> <li>②押上効果あり:「発電設備区分」は、「10KW未満(太陽光発電設備に自家発電設備等を併設するもの)」を選択してください。</li> <li>注)F設備は、「発電設備区分」を「特例太陽光のダブル発電区分」を選択ください。</li> <li>③構造区・配線図は、「押上効果なし」のみ、「標準構造図と異なる」を選択し、「「押上効果あり」は、「1本ファーム・蓄電池(押上げ効果なし)の併設」では、「蓄電池(押上げ効果なし)」を追加しても、システムの「押上効果あり」は変わらないため、「発電設備区分」の変更は不要です。「自家発電設備の種類」の「備考」に追記頂く変更しかできません。</li> <li>※「「押上効果なしの蓄電池」に、さらに「押上効果なしの蓄電池」を追加する場合は、追加する蓄電池の構造図・配線図を添付して申請してください。</li> </ul> | 2020/<br>6/5   | 2-2-1 |
|                                      | 蓄電池  | 手続き方法               | 2018年度までに認定を受けた10KW未満の認定設備です。<br>蓄電池またはエネファームを設置しようと思います。「自家発電設備等の設置有無」は<br>何を選択すればよいですか ?                                                     | <ul> <li>(エネファーム、エコウィルは「押上効果あり」です。※詳細は製造メーカに確認ください。)</li> <li>1 「自家発電設備等の設置有無」は、「変更なし」を選ぶと、以下の内容は入力できません。追加の場合は、「自家発電設備を追加または変更」を選んでください。</li> <li>2 「蓄電池」を追加する場合は、「蓄電池」を選択してもらい、「押上効果あり・なし」を選択してください。</li> <li>3 「エネファーム」「エコウィル」などを追加する場合は、「その他」を選択してもらい、備考に「エネファーム」「エコウィル」などを記入してください。</li> <li>4 「エネファーム」と「蓄電池」の併設の場合は、「その他」を選択してもらい、備考に、「エネファーム、蓄電池(押上効果あり・なし)の併設」と記入してください。</li> <li>※エネファーム、エコウィルが設置されていれば「押上効果あり」ですので、「押上効果なしの<br/>蒸零池」の追加でも、「その他」を選びます。</li> </ul>                                                                                                    | 2020/<br>6/5   | 2-2-2 |
| 変<br>更                               | 蓄電池  | 手続き方法               | 2019年度以降に認定を受けた設備です。<br>蓄電池またはエネファームを設置しようと思います。<br>「発電設備区分」、「自家発電設備等の設置有無」は、何を選択すればよいですか?                                                     | <ul> <li> 當電池」の追加でも、「その他」を選んでもらう必要があります。 </li> <li> 「変更内容」を「蓄電池にかかわる事項(構造図・・・・有無)の変更」にチェックをいれる。 <ul> <li>※「発電設備区分について」2019年度以降の認定設備は、蓄電池による調達区分が統一化</li> <li>され、「10kW未満」か「10kW以上 50kW未満」かを選ぶだけになりました。</li> </ul> </li> <li> 「自家発電設備等の設置有無」は、「変更なし」を選ぶと、以下の内容は入力でき <ul> <li>ません。追加の場合は、「自家発電設備を追加または変更」を選んでください。</li> </ul> </li> <li> 「蓄電池」を追加する場合は、「蓄電池」を選択してもらい、「押上効果あり・なし」を <ul> <li>選択してください。</li> </ul> </li> <li> <ul> <li>「エネファーム」「エコウィル」などを追加する場合は、「その他」を選択してもらい、空欄に、 <ul> <li>「エネファーム」と「蓄電池」の併設の場合は、「その他」を選択してもらい、空欄に、 <ul> <li>「エネファーム」と「蓄電池」の併設の場合は、「その他」を選択してもらい、空欄に、</li> <li>「エネファーム」と「蓄電池」の併設の場合は、「その他」を選択してもらい、空欄に、</li> </ul> </li> </ul></li></ul></li></ul>           | 2020/<br>6/5   | 2-2-3 |
| 奕                                    |      |                     |                                                                                                    | ※エネノアーム、エコワイルは「押上けあり」 ぐすの ぐ、「押上効果なしの畜電池」の併設<br>でも 「その他」を選んでもらう必要がります。                                                                                                    |                |       |
| く<br>更<br>・<br>事<br>前<br>・<br>事<br>後 | その他  | 添付書類                | 変更認定、事前・事後変更で必要な添付書類を教えてください。                                                                                                    | エネ庁のなっとく!再生可能エネルギーのホームページに <変更内容ごとの変更手続きの整理表 > が掲載されています。<br>https://www.enecho.meti.go.jp/category/saving_and_new/saiene/kaitori/dl/fit_2017/henkou_seirihyou.pdf                                                                                                    |                | 2-3-1 |
| <br>更                                | その他  | 手続き方法               | パワーコンディショナのみを付け替えます(発電出力等は変更なし)。変更認定申請<br>が必要ですか?                                                                                              | 何も変わらなければ申請は必要ありませんが、自立運転機能の有無や給電用コンセントが変更になる場合は申請ください。<br>原則として、下記の整理表の項目に無いものは申請は不要です。<br>https://www.enecho.meti.go.jp/category/saving_and_new/saiene/kaitori/dl/fit_2017/henkou_seirihyou.pdf                                                                                                    | 2021/<br>6/23  | 2-3-2 |
| 変<br>更<br>・<br>事 前<br>・<br>事<br>後    | その他  | 手続き方法               | 既に運転開始済みの設備です。「正確な運転開始日」の欄が空欄で、入力しないとシ<br>ステムが進まなかったので日付を入力しました。運転開始日を変更したわけではありませ<br>ん。<br>それなのに、運転開始日を証する書類を添付するよう、不備メールが届きました。なぜ<br>ですか?    | 。<br>変更ではなく、空欄に日付を入力しただけであっても、「正確な運転開始日」を確認する書類が必要です。                                                                                                    | 2017/<br>10/31 | 2-3-4 |
| <br>事<br>前                           | _    | 手続き方法               | 設備の所在地住所は、現在住居表示未確定です。<br>確定した住所に変更する場合、住居番号付定通知書が必要との事ですが、役所に確<br>認したところ、この種の書類は発行されないとの事です。<br>代わりになる書類はありますか ?                              | <ul> <li>①設備所在地に設置者が居住している場合:建物登記謄本(全部事項証明書) + 住民票の写し</li> <li>②設置者が居住していない場合:建物登記簿 + 公図</li> <li>※但し、付定通知書(地区により名称が変わる場合があります)が発行可能な場合は、原則として提出をお願いいたします。付定通知書が出せない場合は、上記の書類を代わりに提出して頂きますが、審査結果により、更に追加書類を要求させていただくことがあります。</li> </ul>                                                                                                    | 2021/<br>11/13 | 3-1   |
| 事                                    |      | <b>工(±+-+</b> -)    | みなしの手続きの際、パネルの合計出力の値などを誤って入力してしまいました。JP-                                                                                                    | みなし認定の誤記は、下の変更手続きの整理表に則り、一部認められることがありますので申請ください。訂正が認められない場合もござ<br>います。                                                                                                    | 2020/          | 2.2   |
| 前                                    | _    | + <sub>1</sub> 元さ万法 | ACに電話をすれば訂正してもらえると聞きました。                                                                                                    | 詳細ににつきましては、 <変更内容ごとの変更手続きの整理表> にてご確認ください。<br>https://www.enecho.meti.go.jp/category/saving_and_new/saiene/kaitori/dl/fit_2017/henkou_seirihyou.pdf                                                                                                    | 6/5            | 3-2   |
| 事前                                   | _    | 手続き方法               | 「地方税法第72条の4の該当性」を誤って入力してしまいました。訂正方法を教え<br>てください。                                                                                               | 単独で訂正する場合は、「事前変更」になります。この項目に係る提出書類はありません。<br>ただし、登録者≠事業者の場合、委任状と印鑑証明が必要です。<br>登録者=事業者の場合、印鑑証明が必要になります。<br>※変更理由には「誤記入による変更」と記入しておいてください。                                                                                                    | 2023/5/25      | 3-3   |
| 事後                                   | 相続   | 手続き方法               | 遺産相続関連。<br>法定相続人が未成年者の場合はどうすればよいですか?                                                                                                    | 法定相続人が未成年の場合には、親権者が代理人となって手続きをお願いします。<br>相続証明書の未成年者名の下に「親権者:○○○○○(←名前)」を記入し、実印を押印してください。<br>提出するもの<br>①親権者の印鑑証明<br>②親権者を証する書類(戸籍謄本や住民票など、未成年者との親子関係が確認できるもの)<br>※↑①②を用意いただき、亡くなられた方の戸除籍謄本(附票を含む:附票が無い場合は住民票の除票でも可)、法定相続人全員<br>の戸籍謄本又は法務局より発行された法定相続人情報、法定相続人全員の印鑑証明書、相続人全員の同意書を提出してください。                                                                                                    | 2020/<br>6/5   | 4-1-1 |
| 事後                                   | 相続   | 手続き方法               | 遺産分割協議書の代替書類として、公正証書遺言書は有効でしょうか?                                                                                                    | 申請者が相続対象となる発電設備の所有権を有することが明らかであり、且つ、他の相続人が存在しない場合など、個別の事情に応じ、<br>認定審査上適切な審査が行える場合には公正証書遺言書による確認が可能となりました。不明な点がございましたら、JP-ACにご相談く<br>ださい。                                                                                                    | 2022/4/12      | 4-1-2 |
| 事<br>後                               | 相続   | 手続き方法               | 法定相続情報について調べたいのですが、どこを見れば<br>よいですか ?                                                                                                    | 以下のリンク先を参考にしてください。<br>https://houmukyoku.moj.go.jp/homu/page7_000013.html                                                                                                    | 2022/4/12      | 4-1-3 |
| 事後                                   | その他  | 手続き方法               | 事業者名のふりがなや漢字の記載を誤ったまま認定が下りてしまいました。訂正はでき<br>ますか?                                                                                                | 事後変更で訂正可能です。ふりがな訂正の場合は添付書類なし。漢字表記の訂正は、住民票と接続の同意書(接続申込日が調達<br>価格決定の基準日であった古い設備の方で、接続の同意書が出せない場合、運転開始済みの場合は受給契約書でも可)、理由書<br>(日付、理由、事業者名、実印)を添付してください。<br>※登録者と事業者が別人の場合は、委任状と印鑑証明書の添付が別途必要です。登録者と事業者が同じ場合は、印鑑証明書の添<br>付が別途必要です。                                                                                                    | 2023/5/25      | 4-2-1 |

|                  |      |                     |                                                                                                    | 2018/4/2より、電子申請にて廃止届出をしていただけるようになりました。<br>マニュアルに従って提出をお願いいたします。                                                                                                    |                |        |
|------------------|------|---------------------|----------------------------------------------------------------------------------------------------|----------------------------------------------------------------------------------------------------|----------------|--------|
| 廃                | _    | <br>                | 廃止をしたいのですが、どうすればよいですか?                                                                                                 | ↓操作マニュアル<br>https://www.fit-portal.go.ip/servlet/servlet.FileDownload?file=0150K0000067NOVQA2                                                                                                    | 2023/5/25      | 5-1    |
| Ш                |      |                     |                                                                                                    | ※廃止届出は、登録者≠事業者(事業者より委託を受け申請する場合)の場合は、<br>事業者の委任状と印鑑証明書が必須です。                                                                                                    |                |        |
|                  |      | <br> <br>  手続き方法    | 」<br>頭文字が「F」から始まる設備IDです。みなし認定移行手続きの対象ですか?                                                                              | 登録者=事業者の場合は、印鑑証明書が必須です。<br>頭文字が「F」から始まる設備ID(特例太陽光設備)は、みなし認定移行手続きの対象ではありません。                                                                                                    |                | 6-1    |
| し<br>み<br>む      |      | その他                 | みやし移行中です 進捗状況 不備について問会せをしたいのですが?                                                                                       | みかし 移行 /事業計画の提出につきましては当れ、肉ーで承っております。当れ、肉ーにお問今せください                                                                                                    | 2020/          | 6-2    |
|                  |      |                     |                                                                                                    |                                                                                                    | 6/5            | 0-2    |
| ID⁄PW            | _    | 手続き方法               | IDやPWの問合せをしたいのですが、対象案件が複数あります。1件毎にメールを送る<br>のではなく、まとめて照会できますか?                                                         | ID・PWの向い合せは、メールでなく向い合わせフォームからシステムへの中請に変わりました。向い合せフォームで対応できる中請方法でし<br>か対応ができませんので、設備ID毎に問い合わせください。<br>https://www.fit-portal.go.jp/mypage/ForgotPassword                                                 | 2019/<br>11/12 | 7-1    |
|                  |      |                     | 特例太陽光設備(余剰電力買取制度の頃に認定を取得した設備/設備IDの頭が<br>Fの設備)です。                                                                       | 特例太陽光設備につきましても、WEB申請が始まった時点でID/PWが作成、付与されています。ただし、各事業者の方にはお知らせは<br>しておりませんので、JP-ACにお問合せいただく必要があります。<br>お問合せ方法は以下のページの「ログインID・パスワードを忘れた方」をご確認ください。<br>https://www.fit-portal.go.ip/mypage/ForgotPassword |                |        |
| ID∕PW            | _    | 手続き方法               | 認定取得時はWEB申請が始まっていなかった為、ID/PWがありませんでした。<br>変更手続きが必要となり WEB トのシステムで申請するように案内されましたが どうす                                   | ※間違い防止のため、対象設備の設備IDを確認しております。設備IDは、各種手続き                                                                                                    | 2019/<br>11/12 | 7-2    |
|                  |      |                     | ればよいですか?                                                                                                    | (F設備は、固定価格買取制度の終了前に、電力会社から通知が届きますが、その<br>通知には必ず設備IDが書かれています。)                                                                                                    |                |        |
|                  |      | <b>工体++</b> ++      | いちど申請をしましたが、事業者の情報が間違っていたため、事業者情報を訂正してか<br>ら再申請をしました。                                                                  | 事業者情報を変更する(※)と、システムが「事業者が別人になった」と判断するため、新たな事業者ユーザーIDが発行されます。事業<br>者のメールアドレスに新たなユーザーIDによる「ようこそ」メールが届いていますので、そちらで12ケタのパスワードを設定の上、新たなユー                                                                    | 2019/          | 7 0    |
| ID/ PW           | _    | - <del>丁</del> 称さ力法 | 事業者に承諾を依頼したところ「ログインできない」と言われました。<br>最初の申請では問題なくログインできたのに、なぜできなくなったのでしょうか?                                              | リーIDCパスワートビロクインしてたさい。<br>※事業者情報を変更しなくても、事業者情報の入力欄を開いただけで、自動的に新たなユーザーIDが発行されてしまいます。                                                                                                    | 7/8            | 7-3    |
|                  |      |                     |                                                                                                    | 申請状態が「入力者編集中」となっているものは、登録者様にてデータを入力中で、まだ「申請」ボタンが押されていません。マイページにロ                                                                                                    | 2020 (         |        |
| の<br>他           | 申請関係 | 手続き方法               | 申請状態が「入力者編集中」のままで、いつまでたっても審査が進みません。                                                                                    | 「クイン後、該当の中請テータを呼び出していただき、「編集」→「内谷確認」→「保存して次へ進む」→「中請」ホタンを押下してたさい。<br>申請状態が「設置者承諾済」になった時点で、申請データがJP-ACに届きます。                                                                                              | 6/5            | 8-1-1  |
|                  |      |                     |                                                                                                    | 申請状態が「設置者承諾待ち」となっている申請は、事業者様に承諾処理をしていただかないとJP-ACにデータが届きません。事業者の方<br>に「申請確認のお知らせ」というメールが届いているかどうか確認してください。                                                                                               |                |        |
| そ<br>の<br>他      | 申請関係 | 手続き方法               | 申請状態が「設置者承諾待ち」のままで、いつまでたっても審査が進みません。                                                                                   | 届いていない場合は、事業者メールアドレスが間違っている、もしくは携帯電話のアドレス等の可能性があります。事業者メールアドレスは登録者様ご自身で編集可能です。下記のマニュアルをご確認ください。<br>https://www.fit-portal.go.jp/servlet/servlet.FileDownload?file=015280000056hqeAAA                    | 2018/<br>2/28  | 8-1-2  |
|                  |      |                     |                                                                                                    | アドレスの編集後は、再度「申請」ボタンを押していただければ、事業者様宛にメールが送信されます。申請状態が「設置者承諾済」になっ<br>た時点で、申請データがJP-ACに届きます。                                                                                                    |                |        |
| そ<br>の<br>他      | 申請関係 | 進捗・催促               | 申請状態が「設置者承諾済」のまま経過している案件について。 不備があるかどうかだ<br>けでも、電話で問合せたいのですが?                                                          | 不備の有無は審査部門にて行いますので、電話の問合せには回答できかねます。不備があった場合は審査部門から不備メールをお送りしますので、お待ちください。                                                                                                    | 2017/<br>12/15 | 8-1-3  |
| そ<br>の<br>他      | 申請関係 | 進捗・催促               | 個別案件の審査状況(進捗)の確認ができないのはなぜですか?                                                                                          | 審査の遅延につながるため、個別案件の詳細お問合せは差し控えていただきますようお願いいたします。                                                                                                    | 2017/<br>11/17 | 8-1-4  |
| そ<br>の<br>他      | 申請関係 | 進捗・催促               | 急いで認定(受理)してほしい案件があります。                                                                                                 | 他の方の処理を遅らせることになりますので、特定の案件のみ先に処理することはできかねます。                                                                                                    | 2017/<br>11/17 | 8-1-5  |
| そ<br>の<br>他      | 申請関係 | 不備戻し                | 申請内容を修正したいので不備で戻してほしいのですが、できますか?                                                                                       | 何を修正するのかお伝えいただき、審査の順番をお待ちください。審査が開始され次第、不備メールをお送りしますので、修正後、再申請<br>していただくことになります。(但し、「事業者名」、「発電設備の区分」、「発電設備の出力」、「発電設備の設置場所」など、特に重要な<br>内容の修正ですと、申請を取り下げてから、再度、申請していただく場合がありますので、注意して下さい。)                | 2020/<br>7/10  | 8-1-6  |
| 7                |      |                     |                                                                                                    | 「廃止届出」以外の申請は、登録者様、事業者様がマイページより取り下げいただくことが可能です。但し、取り下げは申請状態が「設置<br>者承諾済」の場合のみ可能で、「確認開始」以降に審査が進んだ場合は申請の取り下げができませんので、認定または受理後に、再度<br>変更の申請手続きをお願いします。                                                      |                |        |
| そ<br>の<br>他      | 申請関係 | 申請取り下げ              | 既に申請を上げてしまった後で、太陽光設備の設置計画、変更計画がキャンセルとなりました。どうすればよいですか?                                                                 | 廃止届出の取り下げの場合は、登録者様からお電話で連絡の上、該当の申請IDと事業者名をお知らせください。JP-ACにて「申請不<br>備」とさせていただきますので、申請者様にて申請の「取り下げ」を行ってください。但し、重複や分割疑義で取り下げが出来ない場合もござ<br>いますので一度確認させていただきます。                                               | 2022/<br>5/25  | 8-1-7  |
|                  |      |                     |                                                                                                    | ※取下げ依頼により「申請不備」とした申請を、編集し再申請されても、審査は行いませんのでご注意ください。また、「申請取り下げ」と<br>なったデータは復活できません。                                                                                                    |                |        |
| そ<br>の<br>他      | 申請関係 | 申請取り下げ              | 申請状態が「申請取り下げ」となっており、編集や再申請ができません。                                                                                      | 申請状態が「申請取り下げ」となった申請の編集や再申請はできません。また、JP-ACでデータの復活もできません。必要であれば改めて<br>申請の入力し直しをお願いいたします。                                                                                                    | 2017/<br>12/15 | 8-1-8  |
|                  |      |                     |                                                                                                    | まずは、入力していただいたメールアドレスにお間違いがないかご確認ください。<br>携帯電話のキャリアメールの場合、PCのアドレスに比べてセキュリティが高く設定されているため、届かないことがよくあります。PCのメールアド<br>レスに変更していただくよう、強くお勧めいたします。                                                              |                |        |
| そ<br>の<br>他      | 申請関係 | 不備メール               | 登録者≠事業者、事業者のメールアドレス登録済。<br>新規申請等で事業者に届くべきメールが届きません。                                                                    | 上記方法で解決できない場合は、恐れ入りますが、下記URLをクリックしてください。<br>https://www.fit-portal.go.jp/UserInquiryTop<br>まずは、"よくあるお問い合わせ"の、"6-1.メールが届かない"を確認していただき、解決できなかった場合は、"お問い合わせフォーム"にてご<br>連絡ください。後ほどシステム担当の会社からご連絡を差し上げます。    | 2022/<br>5/25  | 8-1-9  |
|                  |      |                     |                                                                                                    | ※JP-ACとシステム担当は別会社のため、システム担当にお問合せいただいた内容についてのご質問は当方では回答できかねます。直接<br>システム担当へお問合せください。                                                                                                    |                |        |
| そ<br>の<br>他      | 申請関係 | 不備メール               | 事業者が「申請確認のお知らせ」メールを誤って削除してしまいました。 再度メールを<br>送っていただけますか ?                                                               | JP-ACではメールの再送信は行っておりません。<br>申請状態が「設置者承諾待ち」となっている場合は、登録者が下記のマニュアルを参照のうえ再申請をしていただければ、事業者に再度<br>メールが送信されます。                                                                                                | 2017/<br>11/17 | 8-1-10 |
| <del>ک</del>     | 由語問伛 | ▲「不備メール」            |                                                                                                    | https://www.fit-portal.go.jp/servlet/servlet.FileDownload?file=015280000056hqeAAA<br>登録者ID、事業者IDが法人名で登録されていても、不備メールの宛名は担当者個人名が表示されます。                                                                   |                | 8-1-11 |
| の<br>他<br>そ<br>の | 中晴肉床 |                     |                                                                                                    | (メールの文は手書きではなく、システムから自動的に生成される仕様となっております。変更はできませんのでご了承ください)<br>メールまたはFAXでのお問合せは対応しておりません。恐れ入りますが、下記電話番号へお問合せをお願いいたします。                                                                                  | 2019/          | 8-1-12 |
| の<br>他<br>そ      | 中时内示 |                     |                                                                                                    | コールセンター:0570-03-8210 (受付時間 平日 9:20~17:20)                                                                                                    | 11/12          | 0-1-12 |
| て<br>の<br>他      | 申請関係 | 添付書類                | 申請書や添付書類を返却して欲しい。                                                                                                    | していて、中国言来はムス言がいてなり、認足が用山の文理になる干」的な異な証拠言知となるにの、関係者であつてもお返しすることはできませんでした。但し、戸籍書類等の返送が必要な場合は書面申請時の連絡票(様式:FAQのトップ欄のリンク先を参照)に返送希望の書類をチェックのうえ提出して頂ければ、返送対応可能となりました。                                           | 2022/<br>4/12  | 8-1-13 |
| そ<br>の<br>他      | 申請関係 | 添付書類                | 相続人が海外に在住しているため、住民票と印鑑証明書がとれない。どうすればよいで<br>すか ?                                                                        | 在留証明と署名証明のご提出をお願いします。外国領事館で申請が可能です。署名証明に関しては、単独型(形式2)と貼付型(形式1)の2種類があります。単独型が望ましいですが、貼付型で提出する場合は、貼付けした書類と1セットになりますので、ご注意をお願いします。                                                                         | 2023/<br>2/21  | 8-1-14 |
| そ<br>の<br>他      | 申請関係 | 添付書類                | 事業譲渡証明書(もしくは相続証明書、土地・建物の【屋根/屋上】の無償使用に関<br>する同意書)が間違っており、不備になりました。訂正する際、二重線で訂正し、双方<br>の訂正印を求められたが、捨印を押印している。訂正印は不要でよいか? | 捨印は認められないため、双方の印鑑を押印して頂くようにお願いします。                                                                                                    | 2021/<br>9/22  | 8-1-15 |
| そ<br>の<br>他      | 申請関係 | 添付書類                | 複数ある太陽光発電設備を相続して名義変更を届け出る際に、戸籍謄本等の公的<br>資料は1設備当り1通ずつ必要か?                                                               | 低圧申請について複数設備IDの申請を同一封筒に入れ行う場合に限り、戸籍謄本等の原本を求めている書類について、原本1部での<br>提出を可とします。                                                                                                    | 2022/<br>4/19  | 8-1-16 |

| 7                                                                                                    |                                                                                                    |   |                                                                                                    |                                                                                                    |                                                                                                    |                                                                             |
|----------------------------------------------------------------------------------------------------|----------------------------------------------------------------------------------------------------|---|----------------------------------------------------------------------------------------------------|----------------------------------------------------------------------------------------------------|----------------------------------------------------------------------------------------------------|-----------------------------------------------------------------------------|
| そ<br>の<br>他                                                                                                    | 認定関係                                                                                                    | _ | 2016年度以前に認定がおりた設備です。認定通知書の出力ができません。                                                                                                    | 認定通知書の代りに「認定証明書」が出力できるようになりました。<br>※2016年度以前に認定がおりた設備であっても、みなし移行後に変更認定を申請し、認定されていれば、新システムにて変更認定通知<br>書を印刷していただけます。                                                                                                    | 2019/<br>7/8                                                                                               | 8-2-1                                                                       |
| 7                                                                                                    |                                                                                                    |   |                                                                                                    | 改正FIT法以降(2017年4月~)に認定を取得した方は、「認定証明書」ではなく「認定通知書」を電力会社へ提出してください。                                                                                                    |                                                                                                    |                                                                             |
| 。<br>の<br>他                                                                                                    | 認定関係                                                                                                    | _ | 電力会社に「認定証明書」を提出しましたが、それでは受け付けられないと言われてし<br>まいました。なぜですか?                                                                                                    | また、2016年度以前の認定であっても、みなし移行後に変更認定を申請し認定されていれば、「認定証明書」ではなく「変更認定通知<br>書」を印刷して電力会社に提出してください。                                                                                                    | 2019/<br>7/8                                                                                               | 8-2-2                                                                       |
| そ<br>の<br>他                                                                                                    | 登録者変更                                                                                                    | _ | 登録者の代表者や住所が変更になりました。マイページから変更しようとしましたが、入<br>力欄がアクティブにならず、変更できません。どうすればよいですか?                                                                                                    | 登録者情報の変更は、マイページの「ユーザ情報変更」から行っていただけますが、同じ登録者IDで設備の事業者になっている場合(「本<br>人である」を選択して設備IDを取得した場合)などは、登録者情報の変更はできません。<br>変更が生じた場合は、新たに登録者IDを取得していただき、古いIDから新しいIDへ登録者変更を行ってください。<br>https://www.fit-portal.go.jp/servlet/servlet.FileDownload?file=01528000003UxQ8AAK                                                                                                    | 2019/<br>7/8                                                                                               | 8-3-1                                                                       |
| そ<br>の<br>他                                                                                                    | 事業者変更                                                                                                    | _ | 事業者情報(事業者名、住所、電話番号、メールアドレス等)を誤って入力してし<br>まったので編集をしたい。「編集」ボタンを押下し、「認定申請登録」画面へ入り直しまし<br>たが、事業者情報を入力する欄が出てきません。<br>※注釈:申請前の編集についての質問です                                                                                                    | 「設備事業者情報」の、「事業者自身が入力されていますか?」という項目の、「新たに事業者を登録します」ラジオボタンにチェックを入れて<br>ください。事業者情報を入力する欄が表示されます。<br>※登録者≠事業者の場合。事業者情報を入力し直すと、新たな事業者IDが払い出されます。それまでの事業者IDは無効となりますの<br>で、ご注意ください。                                                                                                    | 2022<br>/5/25                                                                                              | 8-4-1                                                                       |
| そ<br>の<br>他                                                                                                    | 蓄電池                                                                                                    | _ | 10KW以上の押上げ無しの蓄電池設置を予定しており、区分計量が可能なので、区<br>分計量を選択して申請しようと考えています。その場合、必要な書類は構造図・配線<br>図でよいのか。また、区分計量ができれば価格に変更はありませんか。                                                                                                    | 太陽電池の合計出力が発電出力よりも大きい場合、かつ、自家発電設備等が蓄電池の場合であって、当該蓄電池をPCSよりも太陽電<br>池側に新設または増設する場合は価格変更になります。但し、区分計量ができる場合は価格は変わりません。その場合、構造図・配線<br>図の他に"単線結線図"が必要となります。                                                                                                    | 2021/<br>9/22                                                                                              | 8-5-1                                                                       |
| 新規·変更                                                                                                    | 仮登録<br>システム                                                                                                    |   | 仮登録が必要な新規申請・変更認定申請で、添付書類の公的書類発行日の3ヶ月<br>以内の期限に関しては、本登録後の申請での初回申請日を起算とするのでしょうか。                                                                                                    | その通りです。<br>本登録後の新規認定申請・変更認定申請の初回申請日を起算とします。                                                                                                    | 2024/<br>4/25                                                                                              | 9-1-1                                                                       |
| 新規·変更                                                                                                    | 仮登録<br>システム                                                                                                    |   | <ul> <li>①10kW未満の新規申請において、【必要な手続きの判定項目】を入力の際に、該当なし、該当するの選択を誤って申請してしまった場合、取下げて改めて申請の上げ直しになってしまうのでしょうか。</li> <li>②10KW以上の場合も同様に新規申請において、該当なし該当するの選択を誤って申請してしまった場合、取下げて改めて申請の上げ直しになってしまうのでしょうか。</li> </ul>                                                                                                    | 申請取下げ後、改めて申請を上げてください。                                                                                                    | 2024/<br>4/25                                                                                              | 9-2-1                                                                       |
| 新規·変更                                                                                                    | 仮登録<br>システム                                                                                                    |   | 【仮登録】の操作マニュアル40ページに<br>変更認定申請の前に、説明会開催情報等の仮登録が必要な項目に、<br>① 認定事業者の変更(事業譲渡、合併、会社分割を原因とする場合)<br>② 認定事業者の密接関係者の変更<br>とありますが、今まで「会社分割、合併による社名変更」は事後変更届出でしたが、変<br>更認定申請になるのでしょうか。                                                                                                    | 4/1~「会社分割、合併による社名変更」は変更認定申請になります。                                                                                                    | 2024/<br>4/25                                                                                              | 9-3-1                                                                       |
| 新規·変更                                                                                                    | 仮登録<br>システム                                                                                                    |   | 変更認定申請で屋根設置を選択し、仮説明会情報登録せずに変更認定申請入力から進んでも、「事前周知措置概要報告書」が必須となるのは何故ですか。                                                                                                    | 屋根設置価格設備以外のA設備は、説明会または事前周知措置が必要です。説明会または事前周知措置を行って3ヶ月後以降に変<br>更認定申請を行ってください。<br>説明会が必要な場合は、説明会開催の2週間前までに仮登録を行ってください。                                                                                                    | 2024/<br>4/25                                                                                              | 9-4-1                                                                       |
| 新規·変更                                                                                                    | 皇十四命命十                                                                                                    |   | 最大受電電力を証する書類はどのような書類でしょうか。                                                                                                    | 最大受電電力を証する書類として、「接続の同意を証する書類」を添付してください。<br>尚、 管轄電力会社が中部電力となり、3/31までの発行書類を入手している場合は、 接続同音書の再発行を依頼し、入手書類を添付                                                                                                    | 2024/                                                                                                    | 10-1-1                                                                      |
|                                                                                                    | 取八文电电刀                                                                                                    |   |                                                                                                    | してください。                                                                                                    | 4/25                                                                                                    | 10 1 1                                                                      |
| 新規·認定                                                                                                    | 最大受電電力                                                                                                    |   | 各電力会社では4月1日からの発電側課金制度の開始により、「接続の同意を証する<br>書類」の様式変更の対応を行っています。<br>一方、最大受電電力の記載がない「接続の同意を証する書類」が添付されてきた場<br>合、どのように対応すればよろしいでしょうか。                                                                                                    | してください。<br>接続同意書にて最大受電電力の記載がない場合は、発電出力の数値を入力してください。                                                                                                    | 4/25<br>2024/<br>4/25                                                                                      | 10-2-1                                                                      |
| 新規·認定                                                                                                    | 最大受電電力                                                                                                    |   | 各電力会社では4月1日からの発電側課金制度の開始により、「接続の同意を証する<br>書類」の様式変更の対応を行っています。<br>一方、最大受電電力の記載がない「接続の同意を証する書類」が添付されてきた場<br>合、どのように対応すればよろしいでしょうか。<br>接続同意書には最大受電電力と表記されているのでしょうか。数値の記入方法も教え<br>てください。                                                                                                    | は、日本モニジスにが、日本モニジスにか、日本モニジスにより、日本モニメリコ<br>してください。<br>最大受電電力または同時最大受電電力と記載されています。<br>最大受電電力の入力は小数点第2位(第3位以下切り捨て)まで入力が必要です。小数点以下が切り捨てになっている場合は、小数点<br>第1位は0「ゼロ」、小数点第2位も0「ゼロ」と入力をしてください。                                                                                                    | 4/25<br>2024/<br>4/25<br>2024/<br>4/25                                                                     | 10-2-1                                                                      |
| 新規·認定<br>新規·認定<br>変更                                                                                                    | 最大受電電力 最大受電電力 パネル増設                                                                                                    |   | 各電力会社では4月1日からの発電側課金制度の開始により、「接続の同意を証する<br>書類」の様式変更の対応を行っています。<br>一方、最大受電電力の記載がない「接続の同意を証する書類」が添付されてきた場<br>合、どのように対応すればよろしいでしょうか。<br>接続同意書には最大受電電力と表記されているのでしょうか。数値の記入方法も教え<br>てください。<br>「パネルの増設・更新の特例」について、既設部分は従前の価格を維持し、増設・更<br>新に係る部分には新たな価格を適用した上で、2つの価格を容量按分して得た価格の<br>適用をうけることができる特例とありますが、設備の発電出力は変更がないことが前提に<br>なりますでしょうか。パネルの合計出力は、0.1kWでも増加したら適用されるのでしょう<br>か。<br>変更認定申請の入力方法、どのような添付書類が必要でしょうか。                                                                                                    | <ul> <li>時間にものがなしがするからのものでありませてののおりませてのというのというのというのというのは、「気能に与えた目の中分かり」と伝えない、</li> <li>接続同意書にて最大受電電力の記載がない場合は、発電出力の数値を入力してください。</li> <li>最大受電電力の入力は小数点第2位(第3位以下切り捨て)まで入力が必要です。小数点以下が切り捨てになっている場合は、小数点</li> <li>第1位は0「ゼロ」、小数点第2位も0「ゼロ」と入力をしてください。</li> <li>特例を受けるためには、発電出力は変更されない事が前提です。</li> <li>太陽電池の合計出力の増加が3kW以上又は3%以上増加させる場合、増設分は新たな価格、既設部分は従前の価格が維持されます。</li> <li>このとき、増設分も含めて設備全体の調達期間は維持されます。</li> <li>変更認定申請で合計出力の項目の上に「太陽電池の増加による価格変更については新ルールを適用します」にチェックをし申し出が必要。</li> <li>必要書類は、パネル更新の場合、廃棄するパネルの解体・撤去に係る契約書の写し、パネルの取外し・廃棄後にマニュフェストの写しの提出。</li> <li>増設の場合は、増設に係る部分の廃棄等費用(計算式はガイドラインに掲載)の一括積立て(事前)。</li> <li>特例を受けるためには、廃棄等費用積立てガイドラインにそってパネルを適切に廃棄する事が前提となります。</li> </ul>                                                                                                    | 4/25<br>2024/<br>4/25<br>2024/<br>4/25<br>2024/<br>4/25                                                    | 10-2-1 10-3-1 11-1-1                                                        |
| 新規・認定<br>新規・認定<br>変更<br>変更                                                                                                | 取入受电电力                                                                                                    |   | <ul> <li>各電力会社では4月1日からの発電側課金制度の開始により、「接続の同意を証する<br/>書類」の様式変更の対応を行っています。<br/>一方、最大受電電力の記載がない「接続の同意を証する書類」が添付されてきた場<br/>合、どのように対応すればよろしいでしょうか。</li> <li>接続同意書には最大受電電力と表記されているのでしょうか。数値の記入方法も教え<br/>てください。</li> <li>「パネルの増設・更新の特例」について、既設部分は従前の価格を維持し、増設・更<br/>新に係る部分には新たな価格を適用した上で、2つの価格を容量按分して得た価格の<br/>適用をうけることができる特例とありますが、設備の発電出力は変更がないことが前提に<br/>なりますでしょうか。パネルの合計出力は、0.1kWでも増加したら適用されるのでしょう<br/>か。<br/>変更認定申請の入力方法、どのような添付書類が必要でしょうか。</li> <li>事業譲渡による名義変更のみで変更申請の入力画面で、太陽電池合計出力の項<br/>目の上に「太陽電池の増加による価格変更については新ルールを適用します」という<br/>チェックボックスが出る。変更認定申請のマニュアルにもそのような掲載箇所は無く、そも<br/>そも今回合計出力の変更を行っていないのに何故そのようなチェックボックスが出るので<br/>しょうか。</li> </ul>                                                                                                    | <ul> <li>ドレマイださい。</li> <li>接続同意書にて最大受電電力の記載がない場合は、発電出力の数値を入力してください。</li> <li>最大受電電力または同時最大受電電力と記載されています。</li> <li>最大受電電力の入力は小数点第2位(第3位以下切り捨て)まで入力が必要です。小数点以下が切り捨てになっている場合は、小数点第1位は0「ゼロ」、小数点第2位も0「ゼロ」と入力をしてください。</li> <li>特例を受けるためには、発電出力は変更されない事が前提です。</li> <li>太陽電池の合計出力の増加が3kW以上又は3%以上増加させる場合、増設分は新たな価格、既設部分は従前の価格が維持されます。</li> <li>変更認定申請で合計出力の項目の上に「太陽電池の増加による価格変更については新ルールを適用します」にチェックをし申し出が必要。</li> <li>必要書類は、パネル更新の場合、廃棄するパネルの解体・撤去に係る契約書の写し、パネルの取外し・廃棄後にマニュフェストの写しの提出。</li> <li>増設の場合は、増設に係る部分の廃棄等費用(計算式はガイドラインに掲載)の一括積立て(事前)。</li> <li>特例を受けるためには、廃棄等費用積立てガイドラインにそってパネルを適切に廃棄する事が前提となります。</li> <li>「廃棄等費用積立てガイドラインにそってパネルを適切に廃棄する事が前提となります。</li> <li>デェックボックスは表示されますが、「パネルの増設・更新の特例」を受けない場合は、チェックは不要です。</li> </ul>                                                                                                    | 4/25<br>2024/<br>4/25<br>2024/<br>4/25<br>2024/<br>4/25<br>2024/<br>4/25                                   | 10-2-1<br>10-3-1<br>11-1-1<br>11-2-1                                        |
| 新規・認定<br>新規・認定<br>変更<br>変更                                                                                                | 取べ受电电力                                                                                                    |   | <ul> <li>各電力会社では4月1日からの発電側課金制度の開始により、「接続の同意を証する<br/>書類」の様式変更の対応を行っています。</li> <li>一方、最大受電電力の記載がない「接続の同意を証する書類」が添付されてきた場<br/>合、どのように対応すればよろしいでしょうか。</li> <li>接続同意書には最大受電電力と表記されているのでしょうか。数値の記入方法も教え<br/>てください。</li> <li>「パネルの増設・更新の特例」について、既設部分は従前の価格を維持し、増設・更<br/>新に係る部分には新たな価格を適用した上で、2つの価格を容量按分して得た価格の<br/>適用をうけることができる特例とありますが、設備の発電出力は変更がないことが前提に<br/>なりますでしょうか。パネルの合計出力は、0.1kWでも増加したら適用されるのでしょう<br/>か。</li> <li>変更認定申請の入力方法、どのような添付書類が必要でしょうか。</li> <li>事業譲渡による名義変更のみで変更申請の入力画面で、太陽電池合計出力の項<br/>目の上に「太陽電池の増加による価格変更については新ルールを適用します」という<br/>チェックボックスが出る。変更認定申請のマニュアルにもそのような掲載箇所は無く、そも<br/>そも今回合計出力の変更を行っていないのに何故そのようなチェックボックスが出るので<br/>しょうか。</li> <li>変更認定申請の入力項目で、「太陽電池に係る事項を変更」に、<br/>「太陽電池の出力増加による、価格変更について、新ルールを適用します。」</li> <li>というチェックボックスがあり、これによって、2つの価格を容量按分して、新しい調達価格<br/>が適用になるかと思いますが、[調達価格が変更される事業計画の変更整理表]に変<br/>更はありませんが、これから変更されますか。</li> </ul>                                                                                                    | <ul> <li>日本にのうせばり、日本のかどのからびとくのからなくのかけるなどのであるの日本になられたな日本のといくするためでいくするためにいくするためにいくするためにいくするためには、発電出力の記載がない場合は、発電出力の数値を入力してください。</li> <li>最大受電電力または同時最大受電電力と記載されています。</li> <li>最大受電電力または同時最大受電電力と記載されています。</li> <li>最大受電電力の入力は小数点第2位(第3位)以下切り捨て)まで入力が必要です。小数点以下が切り捨てになっている場合は、小数点第1位は0「ゼロ」、小数点第2位も0「ゼロ」と入力をしてください。</li> <li>特例を受けるためには、発電出力は変更されない事が前提です。</li> <li>太陽電池の合計出力の増加が3kW以上又は3%以上増加させる場合、増設分は新たな価格、既設部分は従前の価格が維持されます。</li> <li>変更認定申請で合計出力の項目の上に「太陽電池の増加による価格変更については新ルールを適用します」にチェックをし申し出が必要。</li> <li>必要書類は、パネル更新の場合、廃棄するパネルの解体・撤去に係る契約書の写し、パネルの取外し・廃棄後にマニュフェストの写しの提出。</li> <li>増設の場合は、増設に係る部分の廃棄等費用(計算式はガイドラインに掲載)の一括積立て(事前)。</li> <li>特例を受けるためには、廃棄等費用積立てガイドラインにそってパネルを適切に廃棄する事が前提となります。</li> <li>「廃棄等費用積立てガイドラインにもあわせて確認してください。</li> <li>チェックボックスは表示されますが、「パネルの増設・更新の特例」を受けない場合は、チェックは不要です。</li> <li>現在の価格変更とは別ルールでの運用になるので[調達価格が変更される事業計画の変更整理表]は変更されません。</li> </ul>                                                                                                    | 4/25<br>2024/<br>4/25<br>2024/<br>4/25<br>2024/<br>4/25<br>2024/<br>4/25                                   | 10-2-1<br>10-3-1<br>11-1-1<br>11-2-1<br>11-3-1                              |
| 新規・認定<br>新規・認定<br>変更<br>変更<br>変更                                                                                          | <ul> <li>取入受电电力</li> <li>最大受電電力</li> <li>最大受電電力</li> <li>パネル増設</li> <li>パネル増設</li> <li>パネル増設</li> <li>パネル増設</li> <li>パネル増設</li> <li>パネル増設</li> </ul> |   | <ul> <li>各電力会社では4月1日からの発電側課金制度の開始により、「接続の同意を証する<br/>書類」の様式変更の対応を行っています。<br/>一方、最大受電電力の記載がない「接続の同意を証する書類」が添付されてきた場<br/>合、どのように対応すればよろしいでしょうか。</li> <li>接続同意書には最大受電電力と表記されているのでしょうか。数値の記入方法も教え<br/>てください。</li> <li>「パネルの増設・更新の特例」について、既設部分は従前の価格を維持し、増設・更<br/>新に係る部分には新たな価格を適用した上で、2つの価格を容量按分して得た価格の<br/>適用をうけることができる特例とありますが、設備の発電出力は変更がないことが前堤に<br/>なりますでしょうか。パネルの合計出力は、0.1kWでも増加したら適用されるのでしょう<br/>か。</li> <li>変更認定申請の入力方法、どのような添付書類が必要でしょうか。</li> <li>事業譲渡による名義変更のみで変更申請の入力画面で、太陽電池合計出力の項<br/>目の上に「太陽電池の増加による価格変更については新ルールを適用します」という<br/>チェックボックスが出る。変更認定申請のマニュアルにもそのような掲載箇所は無く、そも<br/>そも今回合計出力の変更を行っていないのに何故そのようなチェックボックスが出るので<br/>しょうか。</li> <li>変更認定申請の入力項目で、「太陽電池に係る事項を変更」に、<br/>「太陽電池の出力増加による、価格変更について、新ルールを適用します。」</li> <li>というチェックボックスがあり、これによって、2つの価格を容量按分して、新しい調達価格<br/>が適用になるかと思いますが、[調達価格が変更される事業計画の変更整理表]に変<br/>更はありませんが、これから変更されますか。</li> <li>含有物質登録が完了していないパネルで4/1以前に申請されているものは不問とする。等</li> </ul>                                                                                                    | <ul> <li>市内市内にない、</li> <li>技術同意書にて最大受電電力の記載がない場合は、発電出力の数値を入力してください。</li> <li>最大受電電力または同時最大受電電力と記載されています。</li> <li>最大受電電力または同時最大受電電力と記載されています。</li> <li>最大受電電力または同時最大受電電力と記載されています。</li> <li>最大受電電力の入力は小数点第2位(第3位以下切り捨て)まで入力が必要です。小数点以下が切り捨てになっている場合は、小数点</li> <li>第1位は0「ゼロ」、小数点第2位も0「ゼロ」と入力をしてください。</li> <li>特例を受けるためには、発電出力は変更されない事が前提です。</li> <li>太陽電池の合計出力の項目のか3kw以上又は3%以上増加させる場合、増設分は新たな価格、既設部分は従前の価格が維持されます。</li> <li>変更認定申請で合計出力の項目の上に「太陽電池の増加による価格変更については新ルールを適用します」にチェックをし申し出が必要。</li> <li>必要書類は、パネル更新の場合、床棄するパネルの解体・撤去に係る契約書の写し、パネルの取外し・床棄後にマニュフェストの写しの提出。</li> <li>増設の場合は、増設に係る部分の床棄等費用(計算式はガイドラインに掲載)の一括倍立て(事前)。</li> <li>特例を受けるためには、廃棄等費用積立でガイドラインにそってパネルを適切に廃棄する事が前提となります。</li> <li>「廃棄等費用積立でガイドライン」もあわせて確認してください。</li> <li>チェックボックスは表示されますが、「パネルの増設・更新の特例」を受けない場合は、チェックは不要です。</li> <li>現在の価格変更とは別ルールでの運用になるので[調達価格が変更される事業計画の変更整理表]は変更されません。</li> <li>2024年度は含有物質登録が完了していないパネルでの申請は出来ません。</li> <li>イリ以前に申請されている申請の取り扱いについては確認中です。</li> </ul>                                                                                                    | 4/25<br>2024/<br>4/25<br>2024/<br>4/25<br>2024/<br>4/25<br>2024/<br>4/25<br>2024/<br>4/25                  | 10-11<br>10-2-1<br>10-3-1<br>11-1-1<br>11-2-1<br>11-2-1<br>11-3-1           |
| <ul> <li>新規・認定</li> <li>新規・認定</li> <li>変更</li> <li>変更</li> <li>変更</li> <li>新規・変更</li> <li>新規・変更</li> <li>新規・変更</li> </ul> | 取入支電電力   最大受電電力   最大受電電力   パネル増設   パネル増設   パネル増設   パネル増設   パネル増設   パネル周設   泉大受電電力                                                                    |   | <ul> <li>各電力会社では4月1日からの発電側課金制度の開始により、「接続の同意を証する<br/>言類」の様式変更の対応を行っています。<br/>一方、最大受電電力の記載がない「接続の同意を証する書類」が添付されてきた場<br/>含、どのように対応すればよろしいでしょうか。</li> <li>接続同意書には最大受電電力と表記されているのでしょうか。数値の記入方法も教え<br/>てください。</li> <li>「パネルの増設・更新の特例」について、既設部分は従前の価格を維持し、増設・更<br/>新に係る部分には新たな価格を適用した上で、2つの価格を容量按分して得た価格の<br/>適用をうけることができる特例とありますが、設備の発電出力は変更がないことが前提に<br/>なりますでしょうか。パネルの合計出力は、0.1kWでも増加したら適用されるのでしょう<br/>か。<br/>変更認定申請の入力方法、どのような添付書類が必要でしょうか。</li> <li>事業譲渡による名義変更のみで変更申請の入力画面で、太陽電池合計出力の項<br/>目の上に「太陽電池の増加による価格変更については新ルールを適用します」という<br/>チェックボックスが出る。変更認定申請のマニュアルにもそのような掲載箇所は無く、そも<br/>そも今回合計出力の変更を行っていないのに何故そのようなチェックボックスが出るのでし<br/>ようか。</li> <li>変更認定申請の入力項目で、「太陽電池に係る事項を変更」に、<br/>「太陽電池の出力増加による、価格変更について、新ルールを適用します。」<br/>というチェックボックスがあり、これによって、2つの価格を容量按分して、新しい調達価格<br/>が適用になるかと思いますが、[調連価格が変更される事業計画の変更整理表]に変<br/>更はありませんが、これから変更されますか。</li> <li>含有物質登録が完了していないパネルで4/1以前に申請されている申請の取り扱いは<br/>どのようになるのか。<br/>例)使用できないパネルとして不備とする。<br/>4/1以前に申請されているものは不問とする。等</li> <li>事業実施体制図が入力できるようになっておりますが、今後、電子申請での事業実施<br/>体制図の様式は使用しなくなるということでしようか。</li> </ul> | <ul> <li>「おものしてにおっていた」、「おものとも、くらららしてくらういうとなっていていていたいたいたいたいたいたいたいたいでは、「おものしていていていた」」</li> <li>「「花花さい。</li> <li>「花花さい。</li> <li>「花花さい。</li> <li>「花花さい。</li> <li>「花花さい。</li> <li>「花花さい。</li> <li>「花花さい。</li> <li>「花花さい。</li> <li>「花花さい。</li> <li>「花花さい。</li> <li>「花花さい。</li> <li>「花花さい」</li> <li>「花花さい」</li> <li>「花ざい」</li> <li>「花花さい」</li> <li< td=""><td>4/25<br/>2024/<br/>4/25<br/>2024/<br/>4/25<br/>2024/<br/>4/25<br/>2024/<br/>4/25<br/>2024/<br/>4/25<br/>2024/<br/>4/25</td><td>10-11<br/>10-2-1<br/>10-3-1<br/>11-3-1<br/>11-2-1<br/>11-3-1<br/>12-1-1<br/>13-1-1</td></li<></ul> | 4/25<br>2024/<br>4/25<br>2024/<br>4/25<br>2024/<br>4/25<br>2024/<br>4/25<br>2024/<br>4/25<br>2024/<br>4/25 | 10-11<br>10-2-1<br>10-3-1<br>11-3-1<br>11-2-1<br>11-3-1<br>12-1-1<br>13-1-1 |